# secomed secomed secomed

#### Consigli e Trucchi per iniziare:

- Gli indirizzi IP delle porte UPLINK1 e DEV1 devono appartenere a due reti diverse
- L'indirizzo IP della porta DEV1 deve essere un indirizzo IP libero della rete di macchina (PLC, HMI)
- Per configurazioni 3G/4G avanzate potete vedere la sezione System -> UPLINK2 nella SiteManager GUI.
- Se non trovate un agent per il vs dispositivo vedere la sezione "XX" sul sito del supporto
- Assicuratevi di avere i privilegi di amministratore locale sul PC
  per poter utilizzare LinkManager
- Assicuratevi che il software LinkManager non sia bloccato da Antivirus o Firewall

Per maggiori informazioni fare riferimento al foglio contenuto nella confezione del SiteManager. Scenari di esempio.

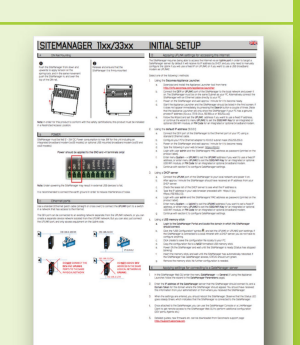

#### Scenari di esempio.

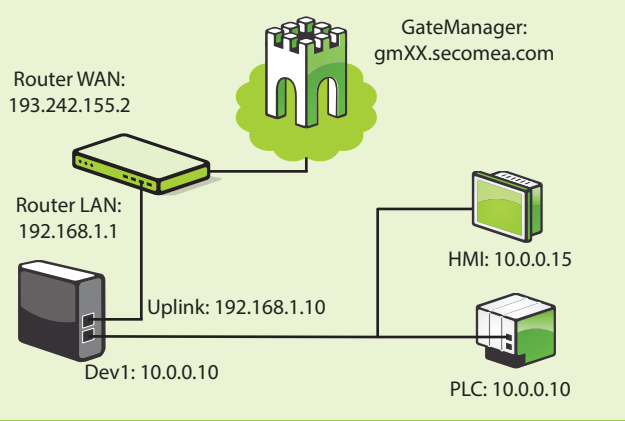

Per maggiori informazioni sui nostril

prodotti visitare il sito web:

#### http://secomea.com

Potete consultare i video e ulteriore documentazione:

#### http://support.secomea.com/start Per documentiazione, video e support

potete visitare il sito web http://support.secomea.com

#### Da uno sgurdo a Secomea PREMIUM account

- Accessi utente con privilegi differenziati
- Organizzare i dispositivi nel dominio
- Actions & Alerts
- Log di connessione

Potete trovare maggiori informazioni qui:

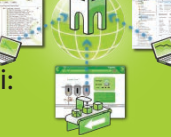

http://info.secomea.com/premium

#### Dettagli di contatto

#### Secomea A/S

Smedeholm 12-14 DK-2730 Herlev Danmark Phone: +45 88 70 86 50 Fax: +45 96 96 8650 E-Mail: info@secomea.com Sales enquiry: Sales@secomea.com Support enquiry: support@secomea.com

## **Security Certified**

## Getting Started

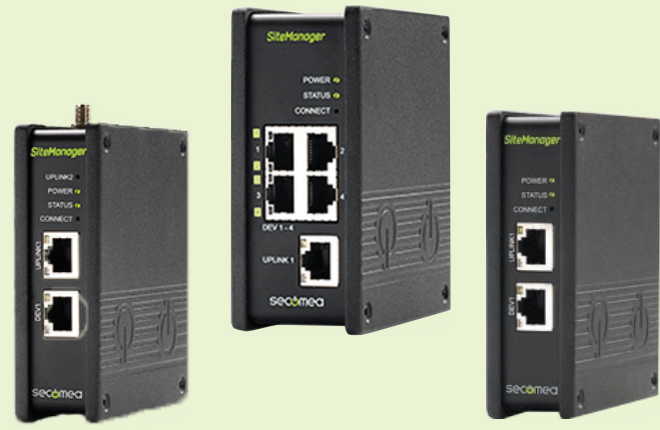

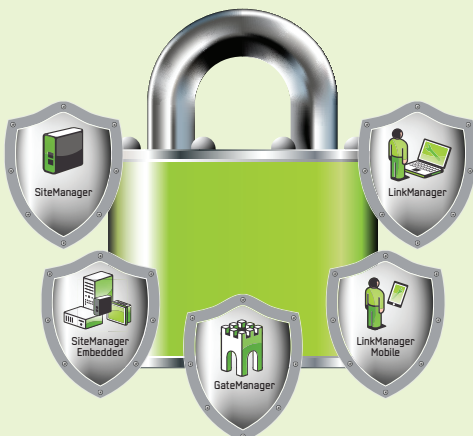

## Industry 4.0 certified

## Seguire i passi indicati ->>

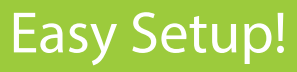

## 1 SiteManager Configuration

| Il SiteManager ha le seguenti    |              |
|----------------------------------|--------------|
| impostazioni di default:         |              |
| UPLINK1: DHCP (Internet/WAN)     |              |
| DEV1: 10.0.0.1 (Machine network) | <br>THIN NO. |

A. Installare il tool Appliance Launcher sul vostro PC Download from: http://info.secomea.com/appliance-launcher

B. Aprire la confezione del SiteManager.

**C.** Connettere la porta UPLINK1 o DEV1 direttamente al Vostro PC , e accendete il SiteManager dopo averlo alimentato a 24V.Quando il LED di STATUS LED è verde fisso, lanciare il software Appliance Launcher.

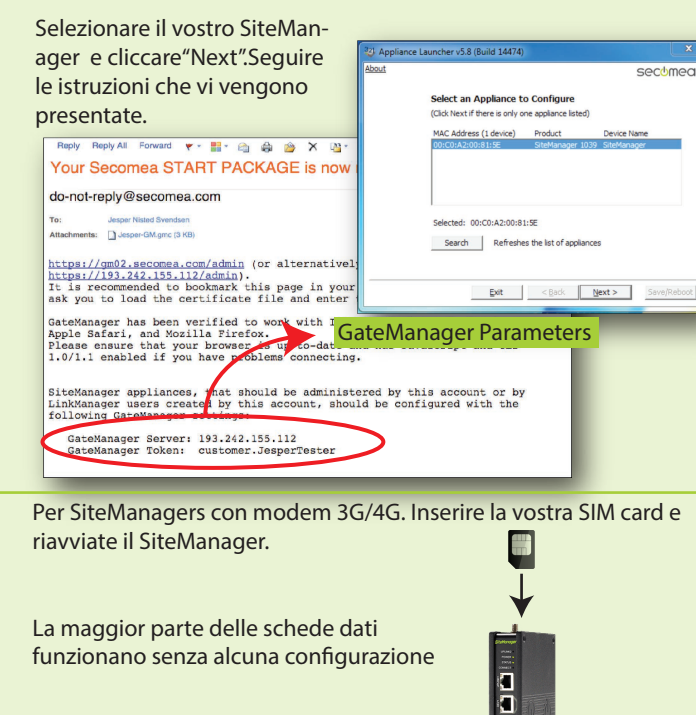

Dopo che il SiteManager è stato configurato, assicuratevi cheCollegate ora il cavo UPLINK ad internet sia connesso ed ile controllate che LED STATUS sia di colore VERDE fisso

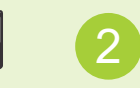

### GateManager Login

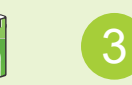

LinkManager & Agents

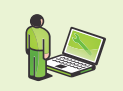

**A.** Aprire il browser e collegarsi all'indirizzo del GateManager specificato nella mail. Accedere utilizzando il certificato di amministratore

allegato ed u ← ▲ https://gm02.secor ▼ C Q Search ☆自♥» Ξ tilizzando la relativa password uguale Latemanager secomea al nome del certificate senza estesione Administrator Login Certificate: Browse... No file selected. Remember Certificate Reply Repl orward Your S omea STA O User name: do-not reply@secomea.c Password: Login A GateManager BASIC adm secomea you can create and admir Please see the guide "G can find at this location: http://info.secomea.com/basic Fo low it closely for setting up your SiteManager, creating your LinkMa ager accounts and getting remote access to your first device. This mail contains a new X.509 certificate for the Secomea GateManager administrator login. Save the attached file, Jesper-GM.gmc, in your Windows "My Documents" fo<mark>l</mark>der. The password associated with the GateManager certificate is: e\_fK23fIeE ollow this link to the GateManager administrator login screen: https://gm02.secomea.com/admin (c) alternatively: ttps://193.242.155.112/admin) ork this page in your browser. The login screen will

**B.** Una volta collegati al GateManager, seguire lo startup wizard, e create un utente LinkManager.

Startup Wizard

Startup Wizard

Welcome Jesper Svendsen.

You are now logged into the GateManager Portal, which is a powerful tool to centrally create and control user access and administer SiteManagers and remote accessible devices.

This Wizard will assist your first time setup of accounts and optionally SiteManager Embedded (SM-E).

Cancel Next

Run startup wizard again on next login? (You can always re-enable it under My Account)

Riceverete una email con un certificato LinkManager . La password è la stessa del certificato di amministratore.

GateManager è lo strumento per gestire gli utenti LinkManag ers ed i dispositivi SiteManagers. **A.** Dall'interfaccia del GateManager, cliccare sul pulsante SiteManager GUI per aprire l'interfaccia web del SiteManager. Scegliete la voce GateManager -> Agents e create un agent adatto al Vostro dispositivo.

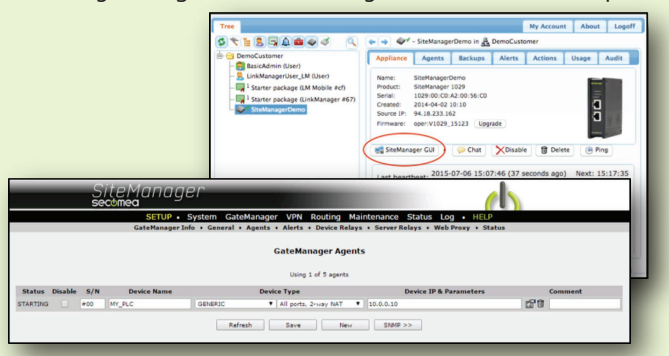

**B.** Installate il software LinkManager sul vostro PC. Download from:

http://support.secomea.com/download-linkmanager

**C.** Avviate il software LinkManager. Una volta pronto il browser si aprirà automaticamente. Collegarsi con il certificato LinkManager e la relativa password

#### Connessione ad un agent del SiteManager.

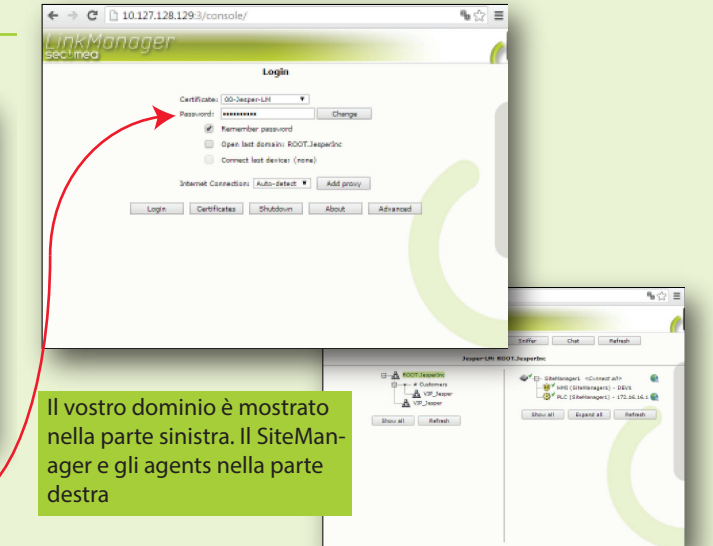

Una volta che vi siete connessi ad un agent con il Vostro LinkManager, potete connettervi con il vostro software di programmazione